# **MicroComm DXL**

**DXL Troubleshooting using Logs** 

April 2010

# **Table of Contents**

| 1 | INTRODUCTION                                                                                | 1  |
|---|---------------------------------------------------------------------------------------------|----|
| 2 | USING THE LOGGING FUNCTIONS                                                                 | 1  |
|   | 2.1 FUNCTIONS OF THE LOG VIEWER                                                             | 1  |
|   | 2.1.1 Opening the Log Viewer                                                                | 1  |
|   | 2.1.2 Connecting to the Exchanges                                                           | 1  |
|   | 2.2 ADJUSTING SETTINGS IN THE LOG VIEWER WINDOW                                             | 1  |
|   | 2.2.1 Setting the Auto-Download, Streaming, and Scrollbar Options                           | 2  |
|   | 2.2.2 Setting the Column Format Settings                                                    | 2  |
|   | 2.3 SETTING UP LOGGING FILTERS                                                              | 3  |
|   | 2.3.1 Setting up Class and Type Filters                                                     |    |
|   | 2.3.2 Setting up Message Text Filters                                                       | 5  |
|   | 2.4 USING LOGS TO TROUBLESHOOT STATION CALL REQUEST BUTTONS THAT DO NOT WORK                | 8  |
|   | 2.4.1 Log of normal system activity                                                         | 8  |
|   | 2.4.2 Determining where to look in case a call request is not detected                      | 9  |
|   | 2.4.2.1 Check for a "call request switch detected" message                                  | 9  |
|   | 2.4.2.2 Check for a "call request from station x has been sent to Master #y" message        |    |
|   | 2.4.2.3 If the master is controlled by a PLC, check for a host call request message         |    |
|   | 2.4.2.3.1 Example logs when host is not communicating to the DXL system                     |    |
|   | 2.4.2.5.2 Example logs when nost is communicating to the DAL system but the message is lost | 14 |
| 3 | COMMON LOGGING MESSAGES USEFUL FOR TROUBLESHOOTING                                          | 14 |
|   | 3.1 NORMAL SYSTEM ACTIVITY                                                                  | 14 |
|   | 3.2 NORMAL HOST ACTIVITY                                                                    |    |
|   | 3.3 PERMISSION ERROR                                                                        |    |
|   |                                                                                             |    |

# 1 Introduction

This quick guide should give you some basic information on how to use the DXL Logging features to troubleshoot the system.

You should have some knowledge of the DXL Administrator Software before using this guide. Troubleshooting host/touchscreen operation may require some knowledge of the DXL Host Interface Specifications as well.

# 2 Using the Logging Functions

#### 2.1 Functions of the Log Viewer

#### 2.1.1 Opening the Log Viewer

You can open the Log Viewer window by clicking on the Logging button on the MicroComm DXL Administrator. This option lets you view the different types of events that are logged by the system and the log message content of each event. Once you press this button, the program displays a window with a menu from which you can select various options.

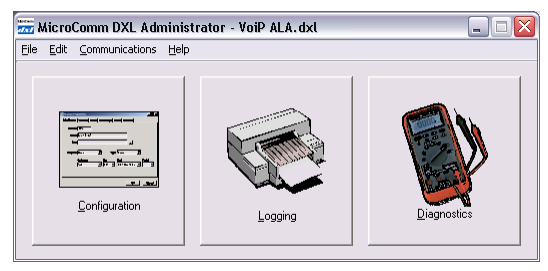

## 2.1.2 Connecting to the Exchanges

If the computer is not already connected to any Exchange(s) on the DXL system and you open the DXL Log Viewer then a Communications Link Setup window appears. In this window, use the Configuration option to connect to the Exchange(s) on the DXL system. This window is the same as the window that appears when you try to open the File Manager window through the DXL Configuration Editor.

Note that if the computer is already connected to the Exchange(s) on the DXL then the program will skip the Communications Link Setup window and will directly display the Select Exchanges window, which is discussed next.

When you click on the Connect button in the Communications Link Setup window, the Select Exchanges window appears with checkmarks beside all the Exchanges that the computer will try to connect to and download logs from. You can select the check marks on the exchanges you want to view logs from (normally, all of the exchanges).

# 2.2 Adjusting Settings in the Log Viewer Window

An example Log Viewer window is shown below. The Log Viewer window by default shows all log messages, which in a busy system can become too much information for efficient troubleshooting.

| Communications Link Setup                                                                       | ×    |
|-------------------------------------------------------------------------------------------------|------|
| Get IP Address(es) or Phone Number(s) From:<br>C Manual Entry<br>C Configuration Voip Lab 1.0.1 | •    |
| Communications Link:<br>Connect Via:<br>Ethernet                                                |      |
| ConnectCan                                                                                      | icel |

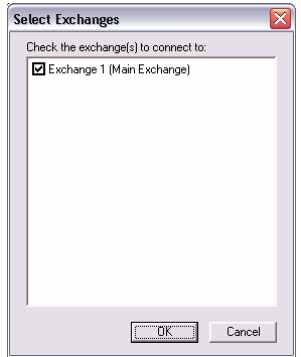

| 🚟 DXL Log Vie                    | 📅 DXL Log Viewer (connected to 1 exchange) |                 |                                                                             |                             |                |                    |           |  |  |  |
|----------------------------------|--------------------------------------------|-----------------|-----------------------------------------------------------------------------|-----------------------------|----------------|--------------------|-----------|--|--|--|
| <u>File E</u> dit <u>S</u> earch | n Filte <u>r T</u> ran                     | sfer F <u>o</u> | rmat                                                                        |                             |                |                    |           |  |  |  |
|                                  |                                            |                 |                                                                             | Streaming                   |                |                    | 228       |  |  |  |
| Туре                             | Time                                       | Ex.             | Message                                                                     |                             |                |                    |           |  |  |  |
|                                  |                                            |                 | REQ_DSP_Read_References.                                                    |                             |                |                    |           |  |  |  |
| *Debug                           | 08:31:14                                   | 1               | Shell on socket 1                                                           | 05 finished.                |                |                    |           |  |  |  |
| 🗶 Debug                          | 08:35:01                                   | 1               | DSP (DCC): Hand                                                             | lling request F             | REQ_DSP_Re     | ead_References.    |           |  |  |  |
| ∰Debug                           | 08:35:01                                   | 1               | DSP (DCC):Sent (<br>REQ_DSP_Read_                                           | response NU_<br>References. | _SUCCESS to    | ) request          |           |  |  |  |
| 🗶 Debug                          | 08:36:01                                   | 1               | DSP (DCE 1): Har                                                            | ndling request              | t REQ_DSP_     | Read_References.   |           |  |  |  |
| ∰Debug                           | 08:36:01                                   | 1               | DSP (DCE 1):Sent response NU_SUCCESS to request<br>REO_DSP_Read_References. |                             |                |                    |           |  |  |  |
| 🗶 Debug                          | 08:38:09                                   | 1               | HOST: Handling r                                                            | equest CMD_                 | Host_Status    | _Message.          |           |  |  |  |
| 🗶 Debug                          | 08:38:09                                   | 1               | HOST: Handled re                                                            | equest CMD_I                | Host_Status    | _Message: NU_SU    | CCESS.    |  |  |  |
| 🗶 Debug                          | 08:38:09                                   | 1               | HOST: Handling r                                                            | equest CMD_                 | Host_Status    | _Message.          |           |  |  |  |
| 🗶 Debug                          | 08:38:09                                   | 1               | HOST: Handled re                                                            | equest CMD_I                | Host_Status    | _Message: NU_SU    | CCESS.    |  |  |  |
| ∰Debug                           | 08:40:17                                   | 1               | Listener on port socket 106.                                                | 50008 accept                | ing client coi | nnection from 10.0 | .1.101 on |  |  |  |
| ∰Debug                           | 08:40:17                                   | 1               | Listener on port<br>socket 107.                                             | 50009 accept                | ing client coi | nnection from 10.0 | .1.101 on |  |  |  |
| Debug                            | 08:44:01                                   | 1               | DSP (DCC): Handling request REQ_DSP_Read_References.                        |                             |                |                    |           |  |  |  |
| *Debug                           | 08:44:01                                   | 1               | DSP (DCC):Sent response NU_SUCCESS to request<br>REQ_DSP_Read_References.   |                             |                |                    |           |  |  |  |
| /Internal/Intercom               | Tasks                                      | 2.1b2           | VOIP LAB 1.0.1                                                              | Block: 325                  | 2009-11-03     | End of logs        |           |  |  |  |

## 2.2.1 Setting the Auto-Download, Streaming, and Scrollbar Options

First of all, set the status of the three icons in the top right corner of the window to match the above example. Make sure both the green circular arrow icon and blue circular arrow icon are "pressed in", and the scroll bar icon is not "pressed in".

The function of the green circular arrow icon on the left is "Toggle Auto-Download Mode". If this option is on ("pressed in"), this means that if you scroll off the screen and there are no more logs that are already downloaded on the PC computer, that the Log Viewer will download logs from the DXL Exchange(s) to keep viewing.

The function of the blue circular arrow on the right is "Toggle Stream Mode". If this option is on ("pressed in"), this allows the log Log Viewer to automatically show new log entries as they occur, otherwise you would need to "refresh" the logs to see new logs.

The function of scrollbar icon on the very top right is "Toggle Scrollbar". If this option is on ("pressed in"), this allows you to scroll the logs with a scrollbar. However, to know how long the scrollbar should be, the PC will need to read all of the logs, which can take a very long time. Hence it is normally recommended to turn the scrollbar off.

### 2.2.2 Setting the Column Format Settings

Once you have matched the above example, you can adjust the ColumnFormat settings to only show the columns that you are interested in and how to display these columns.

First of all, you can shorten the "Type" messages by using only icons in the "Type" column.

Select the "Format" menu option, then "Column Settings..."

|                   | Column Form         | at Setting | zs                      | X              |
|-------------------|---------------------|------------|-------------------------|----------------|
| Format            | Data                | Column     | Status Bar              | Format         |
| Font<br>Font Size | Туре                | V          | <u>Status Dai</u>       | Both 💌         |
|                   | Class               |            | $\overline{\mathbf{v}}$ |                |
| Colors 🕨 🕨        | LMU                 |            | $\checkmark$            |                |
|                   | Configuration       |            | $\checkmark$            | Name 💌         |
| Column Settings   | Block Number        |            | $\overline{\checkmark}$ | Decimal 💌      |
| Reset Layout      | Date                |            | $\overline{\checkmark}$ | Short          |
| Show Scrollbar    | Time                | ~          |                         | 24 Hour 💌      |
| Show Sciolibal    | Exchange            | ~          |                         | Number 💌       |
|                   | <u>R</u> estore Def | aults      | <u> </u>                | <u>C</u> ancel |

From this screen you can select which columns to view, and select format of certain columns. In this case, to show only icons, in the "Format" selector box across from the "Type" row, select "Icon".

## 2.3 Setting up Logging Filters

#### 2.3.1 Setting up Class and Type Filters

Once you have matched the above example, you can set up log filters to allow easier troubleshooting by showing only log entries that you are interested in.

To remove most of the debugging messages not necessary for field troubleshooting, you can also use the "Filter" option. Select the "Filter" menu option then "Class and Type Filter" then "Modify..."

| 📆 DX        | DXL Log Viewer (connected to 1 exchange) |                                        |                  |                           |                    |                              |                           |                            |  |  |  |  |
|-------------|------------------------------------------|----------------------------------------|------------------|---------------------------|--------------------|------------------------------|---------------------------|----------------------------|--|--|--|--|
| <u>File</u> | dit <u>S</u> earch                       | Filter                                 | <u>T</u> ransfer | F <u>o</u> rmat           |                    |                              |                           |                            |  |  |  |  |
|             |                                          | 🗸 Shov                                 | N All            | Shift+Ctrl+A              |                    | Streaming                    |                           | 00                         |  |  |  |  |
| Туре        | Time                                     | Class                                  | s and Type       | Filter                    | ۲                  | <ul> <li>Show All</li> </ul> | [                         |                            |  |  |  |  |
| *           | 17:46:49                                 | Exchange Filter<br>Message Text Filter |                  |                           | Modify Shift+Ctrl+ | -c                           | d Modbus TCP/IP RMR 5, 17 |                            |  |  |  |  |
| *           | 17:46:49                                 | Time                                   | reg@2            | 0.0                       | •                  | Load<br>Save As              | ť                         | 2 (VoIP IMS Master) single |  |  |  |  |
| *           | 17:46:49                                 | 1                                      | 2BC1-            | Host Port #1 (M           | o¢.                | Delete                       |                           | Modbus TCP/IP RMR 5, 17    |  |  |  |  |
| *           | 17:46:49                                 | 1                                      | Host F<br>reg@2  | Port #1 (Modbus<br>20: 0. | Т                  | Import<br>Export             | ŧ                         | 2 (VoIP IMS Master) single |  |  |  |  |
| *           | 17:46:49                                 | 1                                      | 2BC2-            | Host Port #1 (M           | odl                | bus TCP/IP Host) rea         | eived                     | Modbus TCP/IP RMR 5, 17    |  |  |  |  |

This will bring up the "Class and Type Filter" window.

This window allows you to select which logs you are interested in both by log type (whether it is a warning, error, normal information message, or detailed debugging message) and by the log class (the specific system functions you want to log).

Check marks in this window indicate which types and classes of logs can be disabled. A black check mark means that all logs of that type or class will be shown. A grey check mark means that only some of these logs will be shown. An empty check box means that none of these logs will be shown.

Log classes will have a plus sign next to them. This indicates that you can select sub classes within them individually. For example, since "System

Activity" has a plus sign next to it, you can click the plus sign to see more classes of messages that are a sub-class of "System Activity" so you can individually select or de-select them.

| Status and control of:<br>Selected log class and all its subclasses<br>Selected log class only |                                                                                     |
|------------------------------------------------------------------------------------------------|-------------------------------------------------------------------------------------|
| Show Log Class                                                                                 | Show Log Type<br>C Errors<br>Warnings<br>I Information<br>Debug<br>Other<br>Unknown |

For "types" of logs, for the most part, the "Debug" type of logs is usually only useful for Harding engineering staff. You can turn off the debug message type for all message classes by first clicking the text "All" to select all classes, then un-check the "Debug" option to turn off debugging logs for all messages.

However, there are some debug messages that are useful for installers and programmers, so to select only the useful ones, you can go further into the class tree.

Click the plus sign next to "System Activity" and you will see further class information for System Activity.

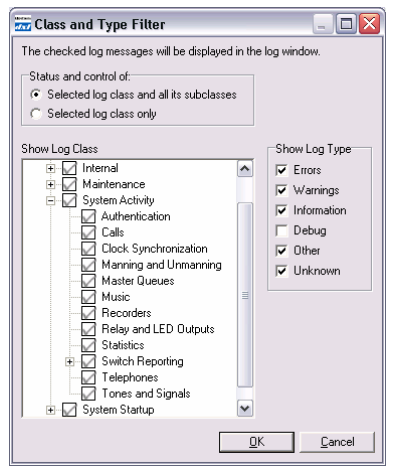

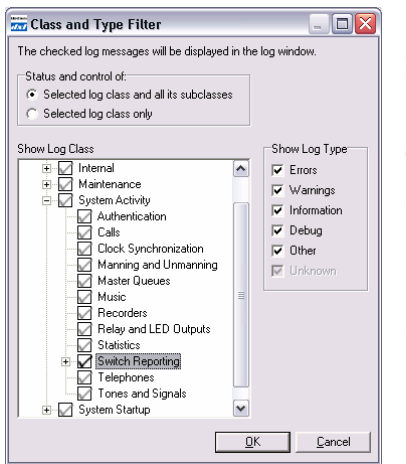

For some troubleshooting, it is useful to know when a station call request switch or other switch is pressed. Select the check box next to "Switch Reporting".

This should change to a solid black check mark rather than a grey check mark, indicating that all logs will be selected for this class., as shown in the window on the left.

You will notice on the right side of the window that the "Debug" option is now checked for this branch of the class tree.

Another class of logs that you may want further information on is the "Host" messages. Click on the plus sign next to Host. Select the check mark next to Host to select all Host messages. This will show all Host (PLC/Touchscreen) related messages; however there are some messages which are necessary only for Harding detailed diagnostics and would clog the logs up otherwise. To not show these logs, click the plus sign next to Register Protocol, then select the text "Modbus TCP/IP" and un-check Debug, then select the text "Omron" and un-check Debug. The completed Class and Type Filter should be similar to the window detailed to the right.

When complete, click on the "OK" button to return to the main Log Viewer window.

You can save a particular set of filter settings using the "Filter" menu option then "Class and Type Filter" then "Save As..."

This will bring up a new window prompting you for a description you want to call this filter, with the bottom showing the filter settings already saved.

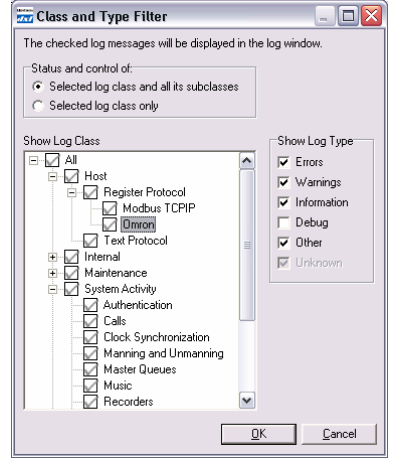

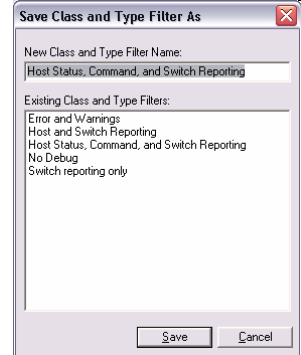

For further information, if you want to know what class a message is so that you can include or exclude it, first ensure that "Class" is checked under "Status Bar" of the Column Status Settings window. If this is enabled, you can select the message in the main log viewer window and look at the information status bar at the bottom of the window which will show this information.

This information bar also shows other selected items that were checked under "Status Bar" in the Column Status Settings window.

In the below example, the selected grey Debug message is of class "Internal/Intercom Tasks", the database version number of the DXL logging software on the DXL DCC was "2.1b2", the configuration name was "VOIP LAB 1.0.1", the "block number" of the log was 325, and the date that line of the log was taken was 2009-11-03.

|                                                                                 | *     | 08:45:01 | 1 | 1 DSP (DCE 1): Handling request REQ_DSP_Read_References. |                  |             |             |                              |  |  |  |
|---------------------------------------------------------------------------------|-------|----------|---|----------------------------------------------------------|------------------|-------------|-------------|------------------------------|--|--|--|
| l                                                                               | - 🐮 - | 08:45:01 | 1 | DSP (DC                                                  | E 1):Sent respon | se NU_SUCCE | SS to reque | est REQ_DSP_Read_References. |  |  |  |
| /Internal/Intercom Tasks 2.1b2 VOIP LAB 1.0.1 Block: 325 2009-11-03 End of logs |       |          |   |                                                          |                  |             |             | End of logs                  |  |  |  |

Once the filter settings above were applied, the following messages are shown.

| 📆 DX        | To DXL Log Viewer (connected to 1 exchange)                              |     |                            |              |                |              |              |                |       |  |  |  |
|-------------|--------------------------------------------------------------------------|-----|----------------------------|--------------|----------------|--------------|--------------|----------------|-------|--|--|--|
| <u>File</u> | jile <u>E</u> dit <u>S</u> earch Filte <u>r</u> Iransfer F <u>o</u> rmat |     |                            |              |                |              |              |                |       |  |  |  |
|             |                                                                          |     |                            |              | Streaming      |              | Filters: C   | 0              | 28    |  |  |  |
| Туре        | Time                                                                     | Ex. | Message                    |              |                |              |              |                |       |  |  |  |
|             | 18:26:08                                                                 | 1   | Host Port #1<br>reg@20: 0. | (Modbus TCF  | P/IP Host) rea | d Master #2  | (VoIP IMS    | Master) single | !     |  |  |  |
| *           | 18:26:08                                                                 | 1   | Host Port #1<br>reg@20: 0. | (Modbus TCF  | P/IP Host) rea | d Master #2  | (VoIP IMS    | Master) single |       |  |  |  |
| *           | 18:26:08                                                                 | 1   | Host Port #1<br>reg@20: 0. | (Modbus TCF  | P/IP Host) rea | d Master #2  | (VoIP IMS    | Master) single |       |  |  |  |
| *           | 18:26:09                                                                 | 1   | Host Port #1<br>reg@20: 0. | (Modbus TCF  | P/IP Host) rea | d Master #2  | (VoIP IMS    | Master) single |       |  |  |  |
| *           | 18:26:09                                                                 | 1   | Host Port #1<br>reg@20: 0. | (Modbus TCF  | P/IP Host) rea | d Master #2  | (VoIP IMS    | Master) single |       |  |  |  |
| *           | 18:26:09                                                                 | 1   | Host Port #1<br>reg@20: 0. | (Modbus TCF  | P/IP Host) rea | d Master #2  | (VoIP IMS    | Master) single |       |  |  |  |
| *           | 18:26:09                                                                 | 1   | Host Port #1<br>reg@20: 0. | (Modbus TCF  | P/IP Host) rea | d Master #2  | (VoIP IMS    | Master) single |       |  |  |  |
| *           | 18:26:09                                                                 | 1   | Host Port #1<br>reg@20: 0. | (Modbus TCF  | P/IP Host) rea | d Master #2  | (VoIP IMS)   | Master) single | !     |  |  |  |
| 4           | 18:26:10                                                                 | 1   | Host Port #1<br>port 502.  | (Modbus TCF  | P/IP Host) rep | orts disconn | ection of ho | ost from 10.0. | 1.101 |  |  |  |
| - Q         | 23:59:58                                                                 | 1   | Schedule #1                | (ALA On Star | tup) triggered | 1.           |              |                |       |  |  |  |
| ٩           | 00:00:00                                                                 | 1   | Schedule #1                | (ALA On Star | tup) triggered | 1.           |              |                |       |  |  |  |
| /Host/R     | egister Protoco                                                          | I   | 2.1b2 VOIP L               | AB 1.0.1     | Block: 311     | 2009-11-02   |              |                | 1     |  |  |  |

### 2.3.2 Setting up Message Text Filters

The screen above still shows that there are a lot of messages in the logs which can prevent clearly seeing the system activity. In these cases the logs are generated by the Modbus TCP/IP register protocol used by a touchscreen interface. This interface polls the DXL system multiple times per second to determine new system activity. This will generate a large number of logs which will always be present. In this case, if all messages of "Host/Register Protocol" class were removed with the "Class and Type" filter, some useful messages will also be removed.

Hence we can use a new type of filter, "Message Text Filter" to remove only messages with a certain text message in them. The messages we want to remove all have "single reg" in them so we can remove this register by excluding all messages which contain "single reg".

Select the "Filter" menu option then "Message Text Filter" then "Modify..."

In this case, we want to exclude logs. Check mark the "Exclude matching logs" button, then enter the text "single reg" in the "Hide Logs Containing" text box at the top and click "OK".

| 📆 DX        | 📅 DXL Log Viewer (connected to 1 exchange)                              |     |                           |             |                |              |                  |               |    |  |  |  |
|-------------|-------------------------------------------------------------------------|-----|---------------------------|-------------|----------------|--------------|------------------|---------------|----|--|--|--|
| <u>File</u> | jle <u>E</u> dit <u>S</u> earch Filter <u>I</u> ransfer F <u>o</u> rmat |     |                           |             |                |              |                  |               |    |  |  |  |
|             |                                                                         |     |                           |             | Streaming      |              | Filters: C M     | ວ ວ           | Ē  |  |  |  |
| Туре        | Time                                                                    | Ex. | Message                   |             |                |              |                  |               |    |  |  |  |
| *           | 17:24:33                                                                | 1   | Host Port #1<br>reg@30.   | (Modbus TCF | P/IP Host) rea | d Master #1  | (Touchscreen     | Master) queu  | ie |  |  |  |
| *           | 17:24:34                                                                | 1   | Host Port #1<br>reg@30.   | (Modbus TCF | P/IP Host) rea | d Master #1  | (Touchscreen     | Master) queu  | ie |  |  |  |
| *           | 17:24:35                                                                | 1   | Host Port #1<br>reg@30.   | (Modbus TCF | P/IP Host) rea | d Master #1  | (Touchscreen     | Master) queu  | ie |  |  |  |
| *           | 17:24:36                                                                | 1   | Host Port #1<br>reg@30.   | (Modbus TCF | P/IP Host) rea | d Master #1  | (Touchscreen     | Master) queu  | ie |  |  |  |
| *           | 17:24:37                                                                | 1   | Host Port #1<br>reg@30.   | (Modbus TCF | P/IP Host) rea | d Master #1  | (Touchscreen     | Master) queu  | ie |  |  |  |
| *           | 17:24:38                                                                | 1   | Host Port #1<br>reg@30.   | (Modbus TCF | P/IP Host) rea | d Master #1  | (Touchscreen     | Master) queu  | ie |  |  |  |
| ۰           | 17:24:39                                                                | 1   | Host Port #1<br>reg@30.   | (Modbus TCF | P/IP Host) rea | d Master #1  | (Touchscreen     | Master) queu  | ie |  |  |  |
| ۰           | 17:24:40                                                                | 1   | Host Port #1<br>reg@30.   | (Modbus TCF | P/IP Host) rea | d Master #1  | (Touchscreen     | Master) queu  | ie |  |  |  |
| *           | 17:24:41                                                                | 1   | Host Port #1<br>reg@30.   | (Modbus TCF | P/IP Host) rea | d Master #1  | (Touchscreen     | Master) queu  | ie |  |  |  |
| ٩           | 18:26:10                                                                | 1   | Host Port #1<br>port 502. | (Modbus TCF | P/IP Host) rep | orts disconn | ection of host ( | from 10.0.1.1 | 01 |  |  |  |
| /Host       |                                                                         |     | 2.1b2 VOIP                | LAB 1.0.1   | Block: 311     | 2009-11-02   |                  |               |    |  |  |  |

The resulting logs have more extraneous information, this time containing the text "queue reg". You can further refine the message text filter.

Select the "Filter" menu option then "Message Text Filter" then "Modify..."

Keep the "Exclude matching logs" button, checked, but since we are going to use a more complex filter as we are going to use multiple strings to exclude, click the "Regular expression (Perl 5 style)" check box as well. The "regular expression" (search string) to include multiple strings is to use a vertical bar character ("I") between strings. To exclude anything containing "single reg" or "queue reg", enter the text

| 🚟 Message Text Filter 🛛 🛛 🔀                 |  |  |  |  |  |  |  |
|---------------------------------------------|--|--|--|--|--|--|--|
| Hide Logs Containing:                       |  |  |  |  |  |  |  |
| single reglqueue reg                        |  |  |  |  |  |  |  |
| Match whole word only Match gase            |  |  |  |  |  |  |  |
| ✓ <u>R</u> egular expression (Perl 5 style) |  |  |  |  |  |  |  |
| Exclude matching logs                       |  |  |  |  |  |  |  |
| <u>D</u> K <u>C</u> ancel                   |  |  |  |  |  |  |  |

"single reglqueue reg" in the "Hide Logs Containing" text entry box at the top of the window, then click "OK".

The resulting log window is shown as follows. This window now shows only normal system activity which is useful for troubleshooting.

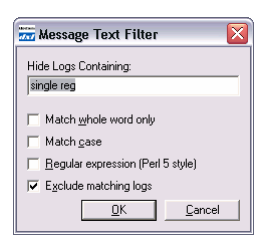

| 🚟 DX        | To DXL Log Viewer (connected to 1 exchange)                                                                                     |     |                       |                                         |                        |                 |                     |            |    |  |  |
|-------------|----------------------------------------------------------------------------------------------------|-----|-----------------------|-----------------------------------------|------------------------|-----------------|---------------------|------------|----|--|--|
| <u>File</u> | <u>File E</u> dit <u>S</u> earch Filte <u>r</u> Iransfer F <u>o</u> rmat                                                        |     |                       |                                         |                        |                 |                     |            |    |  |  |
|             | Streaming Filters: C M                                                                                                    |     |                       |                                         |                        |                 |                     |            |    |  |  |
| Туре        | Time                                                                                                    | Ex. | Messag                | e<br><del>na regwo, / I I o</del>       | υ.                     |                 |                     |            |    |  |  |
| ۰           | 17:24:18                                                                                                    | 1   | Master                | #1 (Touchscreen M                       | Aaster) dialed         | (to call) Sta   | tion #1 (ICM # 1).  |            |    |  |  |
| ۰           | 17:24:18                                                                                                    | 1   | Master                | #1 (Touchscreen M                       | Aaster) is esta        | ablishing call  | to Station #1 (ICM  | 1#1).      |    |  |  |
| •           | 17:24:18                                                                                                    | 1   | Call fror<br>establis | m Master #1 (Touc<br>;hed.              | hscreen Mast           | er) to Statio   | n #1 (ICM # 1) has  | ; been     |    |  |  |
| *           | 17:24:19                                                                                                    | 1   | Host Po<br>reg@15     | ort #1 (Modbus TC)<br>5: 15 7 1 1 0.    | P/IP Host) rea         | d Master #1     | l (Touchscreen Mas  | ter) statu | IS |  |  |
| *           | 17:24:26                                                                                                    | 1   | Host Po<br>commar     | nt #1 (Modbus TC)<br>nd reg@0: 7 1 1 0  | P/IP Host) wra<br>O.   | ote Master #    | 1 (Touchscreen Ma   | aster)     |    |  |  |
| *           | 17:24:26                                                                                                    | 1   | Host Po<br>reg@15     | ort #1 (Modbus TC)<br>5: 15 7 1 1 0.    | P/IP Host) rea         | d Master #1     | l (Touchscreen Mas  | ter) statu | IS |  |  |
| ۰           | 17:24:31                                                                                                    | 1   | Host Po<br>commar     | nt #1 (Modbus TC)<br>nd reg@0: 10 1 0 ( | P/IP Host) wra<br>D O. | ote Master #    | 1 (Touchscreen Ma   | aster)     |    |  |  |
| ۹           | 17:24:31                                                                                                    | 1   | Master                | #1 (Touchscreen M                       | 4aster) is end         | ing its call to | ) Station #1 (ICM # | ŧ 1).      |    |  |  |
| •           | 17:24:31                                                                                                    | 1   | Call fror<br>ended.   | m Master #1 (Touc                       | hscreen Mast           | er) to Statio   | n #1 (ICM # 1) has  | ; been     |    |  |  |
| ۰           | 17:24:31 1 Host Port #1 (Modbus TCP/IP Host) read Master #1 (Touchscreen Master) status reg@15: 15 10 1 0 0.                    |     |                       |                                         |                        |                 |                     | IS         |    |  |  |
| ۰           | <ul> <li>18:26:10</li> <li>Host Port #1 (Modbus TCP/IP Host) reports disconnection of host from 10.0.1.101 port 502.</li> </ul> |     |                       |                                         |                        |                 |                     | 01         |    |  |  |
| /Host       |                                                                                                    |     | 2.1b2                 | VOIP LAB 1.0.1                          | Block: 311             | 2009-11-02      |                     |            | 1  |  |  |

Some of the log entries are too long for one line to display at this window size. To see more logs and to make consistent viewing, you can stretch the window by clicking and dragging the resize portion of the window at the bottom right.

| 📆 DX        | 📅 DXL Log Viewer (connected to 1 exchange) |     |                           |                 |                 |                                          |         |  |  |  |
|-------------|--------------------------------------------|-----|---------------------------|-----------------|-----------------|------------------------------------------|---------|--|--|--|
| <u>File</u> | ile Edit Search Filter Transfer Format     |     |                           |                 |                 |                                          |         |  |  |  |
|             |                                            |     |                           | Streaming       |                 | Filters: ⊂ M                             | 228     |  |  |  |
| Туре        | Time                                       | Ex. | Message                   |                 |                 |                                          |         |  |  |  |
| *           | 17:24:12                                   | 1   | Host Port #1 (Modbus TC   | P/IP Host) rea  | d Master #1     | (Touchscreen Master) status reg@15: 7 :  | 1300.   |  |  |  |
| *           | 17:24:13                                   | 1   | Host Port #1 (Modbus TC   | P/IP Host) wro  | ite Master #    | 1 (Touchscreen Master) command reg@0:    | 211000. |  |  |  |
| - Q         | 17:24:13                                   | 1   | Master #1 (Touchscreen M  | Master) is end  | ing its call to | Station #3 (ICM # 3).                    |         |  |  |  |
| *           | 17:24:13                                   | 1   | Host Port #1 (Modbus TC   | P/IP Host) rea  | d Master #1     | (Touchscreen Master) status reg@15: 15   | 21100.  |  |  |  |
| - Q         | 17:24:14                                   | 1   | Call from Master #1 (Touc | hscreen Mast    | er) to Statior  | n #3 (ICM # 3) has been ended.           |         |  |  |  |
| *           | 17:24:14                                   | 1   | Host Port #1 (Modbus TC   | P/IP Host) rea  | d Master #1     | (Touchscreen Master) status reg@15: 20   | 01300.  |  |  |  |
| *           | 17:24:18                                   | 1   | Host Port #1 (Modbus TC   | P/IP Host) wro  | te Master #     | 1 (Touchscreen Master) command reg@0:    | 71100.  |  |  |  |
| - Q         | 17:24:18                                   | 1   | Master #1 (Touchscreen M  | Master) dialed  | (to call) Stat  | tion #1 (ICM # 1).                       |         |  |  |  |
| - Q         | 17:24:18                                   | 1   | Master #1 (Touchscreen M  | Master) is esta | iblishing call  | to Station #1 (ICM # 1).                 |         |  |  |  |
| - Q         | 17:24:18                                   | 1   | Call from Master #1 (Touc | hscreen Mast    | er) to Statior  | n #1 (ICM # 1) has been established.     |         |  |  |  |
| *           | 17:24:19                                   | 1   | Host Port #1 (Modbus TC   | P/IP Host) rea  | d Master #1     | (Touchscreen Master) status reg@15: 15   | 7110.   |  |  |  |
| *           | 17:24:26                                   | 1   | Host Port #1 (Modbus TC   | P/IP Host) wro  | te Master #     | 1 (Touchscreen Master) command reg@0:    | 71100.  |  |  |  |
| *           | 17:24:26                                   | 1   | Host Port #1 (Modbus TC   | P/IP Host) rea  | d Master #1     | (Touchscreen Master) status reg@15: 15   | 7110.   |  |  |  |
| *           | 17:24:31                                   | 1   | Host Port #1 (Modbus TC   | P/IP Host) wro  | te Master #     | 1 (Touchscreen Master) command reg@0:    | 101000. |  |  |  |
| - Q         | 17:24:31                                   | 1   | Master #1 (Touchscreen M  | Master) is end  | ing its call to | Station #1 (ICM # 1).                    |         |  |  |  |
| - Q         | 17:24:31                                   | 1   | Call from Master #1 (Touc | hscreen Mast    | er) to Statior  | n #1 (ICM # 1) has been ended.           |         |  |  |  |
| *           | 17:24:31                                   | 1   | Host Port #1 (Modbus TC   | P/IP Host) rea  | d Master #1     | (Touchscreen Master) status reg@15: 15   | 10100.  |  |  |  |
| ۰           | 18:26:10                                   | 1   | Host Port #1 (Modbus TC   | P/IP Host) rep  | orts disconn    | ection of host from 10.0.1.101 port 502. |         |  |  |  |
| /Host       |                                            |     | 2.1b2 VOIP LAB 1.0.1      | Block: 311      | 2009-11-02      |                                          | 11      |  |  |  |

#### 2.4 Using Logs to troubleshoot station call request buttons that do not work

#### 2.4.1 Log of normal system activity

This section shows the normal course of activities for a typical call made using a touchscreen interface using the Modbus TCP/IP interface.

| 📅 DX          | 📅 DXL Log Viewer (connected to 1 exchange) 📃 🗖 🔀 |            |                                                                                               |      |  |  |  |
|---------------|--------------------------------------------------|------------|-----------------------------------------------------------------------------------------------|------|--|--|--|
| <u>Eile E</u> | File Edit Search Filter Iransfer Format          |            |                                                                                               |      |  |  |  |
|               | Streaming Filters: C M                           |            |                                                                                               |      |  |  |  |
| Туре          | Time                                             | Ex.        | essage                                                                                        |      |  |  |  |
| - <b>Ж</b>    | 11:08:28                                         | 1          | ation #2 (ICM # 2) call request switch detected.                                              |      |  |  |  |
| ۹.            | 11:08:28                                         | 1          | all request from Station #2 (ICM # 2) has been sent to Master #1 (Touchscreen Master).        |      |  |  |  |
| ٩             | 11:08:28                                         | 1          | all request from Station #2 (ICM # 2) has been sent to Master #2 (VoIP IMS Master).           |      |  |  |  |
| *             | 11:08:28                                         | 1          | ost Port #1 (Modbus TCP/IP Host) read Master #1 (Touchscreen Master) status reg@15: 1 1 2 0 0 | ).   |  |  |  |
| *             | 11:08:42                                         | 1          | ost Port #1 (Modbus TCP/IP Host) wrote Master #1 (Touchscreen Master) command reg@0: 7 1 2    | 00.  |  |  |  |
| ٩             | 11:08:42                                         | 1          | aster #1 (Touchscreen Master) dialed (to call) Station #2 (ICM # 2).                          |      |  |  |  |
| ۹.            | 11:08:42                                         | 1          | all request from Station #2 (ICM # 2) has been removed from Master #1 (Touchscreen Master).   |      |  |  |  |
| ۹.            | 11:08:42                                         | 1          | all request from Station #2 (ICM # 2) has been removed from Master #2 (VoIP IMS Master).      |      |  |  |  |
| ۹             | 11:08:42                                         | 1          | aster #1 (Touchscreen Master) is establishing call to Station #2 (ICM # 2).                   |      |  |  |  |
| ٩             | 11:08:42                                         | 1          | all from Master #1 (Touchscreen Master) to Station #2 (ICM # 2) has been established.         |      |  |  |  |
| *             | 11:08:42                                         | 1          | ost Port #1 (Modbus TCP/IP Host) read Master #1 (Touchscreen Master) status reg@15: 2 1 2 0 0 | ).   |  |  |  |
| *             | 11:08:42                                         | 1          | ost Port #1 (Modbus TCP/IP Host) read Master #1 (Touchscreen Master) status reg@15: 15 7 1 2  | 0.   |  |  |  |
| *             | 11:08:44                                         | 1          | ost Port #1 (Modbus TCP/IP Host) wrote Master #1 (Touchscreen Master) command reg@0: 10 1 (   | 000. |  |  |  |
| ٩             | 11:08:44                                         | 1          | aster #1 (Touchscreen Master) is ending its call to Station #2 (ICM # 2).                     |      |  |  |  |
| ٩             | 11:08:45                                         | 1          | all from Master #1 (Touchscreen Master) to Station #2 (ICM # 2) has been ended.               |      |  |  |  |
| *             | 11:08:45                                         | 1          | ost Port #1 (Modbus TCP/IP Host) read Master #1 (Touchscreen Master) status reg@15: 15 10 1 ( | 00.  |  |  |  |
| /Syster       | n Activity/Switch                                | n Reportii | 2.1b2 VOIP LAB 1.0.1 Block: 328 2009-11-03                                                    |      |  |  |  |

A break down of the logs for a typical call such as the above call will consist of the following entries:

- 1. A "call request" button is pressed at an intercom station
  - 🗼 11:08:28 1 Station #2 (ICM # 2) call request switch detected.
- The intercom system queues up a call request on the master or masters that it is designated to call into.
   11:08:28
   Call request from Station #2 (ICM # 2) has been sent to Master #1 (Touchscreen Master).

| ۰ | 11:08:28 | 1 | Call request from Station #2 (ICM # 2) has been sent to Master #2 (VoIP IMS Master) |
|---|----------|---|-------------------------------------------------------------------------------------|
|---|----------|---|-------------------------------------------------------------------------------------|

3. The intercom system sends a call request command to the host (PLC or touchscreen) for the master or masters which have a host defined.

🗼 🐮 11:08:28 1 Host Port #1 (Modbus TCP/IP Host) read Master #1 (Touchscreen Master) status reg@15: 1 1 2 0 0.

- 4. The graphic panel or touchscreen will indicate that the intercom is calling in.
- 5. The staff member at a control room master will answer the call by pressing the button or touchscreen icon of the intercom station

6. The host (PLC or touchscreen) will send a command to the intercom system to connect the control room master to the intercom station.

🗼 11:08:42 1 Host Port #1 (Modbus TCP/IP Host) wrote Master #1 (Touchscreen Master) command reg@0: 7 1 2 0 0.

7. The intercom system will connect the audio path from the master to the intercom station. Note that if the station was calling in to this master, the call will be removed from the call queue at this time as well.

| - (i           | 11:08:42 | 1 | Master #1 (Touchscreen Master) dialed (to call) Station #2 (ICM # 2).                        |
|----------------|----------|---|----------------------------------------------------------------------------------------------|
| _ ( <b>i</b> , | 11:08:42 | 1 | Call request from Station #2 (ICM # 2) has been removed from Master #1 (Touchscreen Master). |
| - (i           | 11:08:42 | 1 | Call request from Station #2 (ICM # 2) has been removed from Master #2 (VoIP IMS Master).    |
| - (i           | 11:08:42 | 1 | Master #1 (Touchscreen Master) is establishing call to Station #2 (ICM # 2).                 |
| i,             | 11:08:42 | 1 | Call from Master #1 (Touchscreen Master) to Station #2 (ICM # 2) has been established.       |

8. If the intercom station was calling in to this master, the intercom system sends a call request cancel command to the host (PLC or touchscreen) for the master or masters which have a host defined, indicating the call is answered and no longer requires attention.

🛊 11:08:42 1 Host Port #1 (Modbus TCP/IP Host) read Master #1 (Touchscreen Master) status reg@15: 2 1 2 0 0.

9. The intercom system sends a confirmation message to the host (PLC or touchscreen) indicating the audio path is established.

🗼 11:08:42 1 Host Port #1 (Modbus TCP/IP Host) read Master #1 (Touchscreen Master) status reg@15: 15 7 1 2 0.

- 10. The staff member will be in an audio conversation with the person at the intercom station.
- 11. The staff member at the control room master will end the call by pressing the button or touchscreen icon of the intercom station or an "end call" button.
- 12. The host (PLC or touchscreen) will send a command to the intercom system to disconnect the control room master from the intercom station.

🗼 🗱 11:08:44 🔰 Host Port #1 (Modbus TCP/IP Host) wrote Master #1 (Touchscreen Master) command reg@0: 10 1 0 0 0.

- 13. The intercom system will disconnect the audio path from the master to the intercom station
   11:08:44
   Master #1 (Touchscreen Master) is ending its call to Station #2 (ICM # 2).
   11:08:45
   Call from Master #1 (Touchscreen Master) to Station #2 (ICM # 2) has been ended.
- 14. The intercom system will send a confirmation message to the host (PLC or touchscreen) indicating the audio path is disconnected.

🗼 11:08:45 🔰 1 Host Port #1 (Modbus TCP/IP Host) read Master #1 (Touchscreen Master) status reg@15: 15 10 1 0 0.

#### 2.4.2 Determining where to look in case a call request is not detected

To identify where to look for a problem, you can look at the system logs while pressing the call request button on the station. You can compare the resulting logs to the "normal operation" logs above to determine at what point is the call request not making it through.

#### 2.4.2.1 Check for a "call request switch detected" message

First, examine the logs for the "call request switch detected" log when the call request button is pressed. If this message is **not** present, then the system is not recognizing a button press. This message, if present, would look similar to the following:

🗼 👫 11:08:28 1 Station #2 (ICM # 2) call request switch detected.

Be sure that the log filter does not filter out debug messages for "System Activity/Switch Reporting", otherwise these messages won't be shown even if the call request switch is pressed.

If these logs are not filtered out, and you do not see any "call request switch detected" messages, then the intercom system does not recognize the switch, or the switch is not configured. You can determine the status of this station with the DXL Front Panel then selecting the exchange to look at.

Go to the front panel of the DCC of the exchange that this station should be connected to, or use the Remote Front Panel by selecting "Diagnostics" from the main menu, then "View" and "Remote Front Panel..."

Once at the front panel, press the "Status" button, then use the down arrow to select the box the station is on ("DCC", "DCE1", "DCE2", etc.) and press ENTER. Then use the down arrow to select the station card the station is on ("SCC1" or "SCC2") and press ENTER. You will then see a listing of stations on this card. You can use the down arrow to scroll the display until you see the station port you are interested in.

If the station port has "---" in the number column (such as station port 06 shown here) then the station is not configured, and the call button will not work.

If the station has a number and name listed (such as station ports 01 through 05 shown here), the station is configured. The right column indicates the status of the station. A 400 series station should normally have the status "I" (Station is working and Idle) such as the states indicated by ports 01 through 03. A 300 series station should normally have the status "O" (the station switch wiring is Open, meaning the button is not pressed).

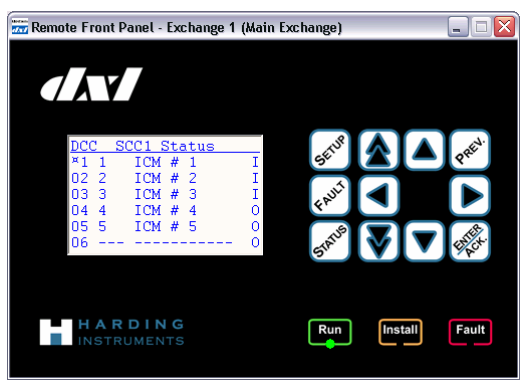

Any other state usually means that the station is not working properly or not wired up. Station port 04 here shows "O", indicating the system detects an open circuit on this wiring pair.

If the station indicates normal ("I" for a 400 series station or "O" for a 300 series station), if you hold down the button on the station and keep it held down, you should see the status change. A 400 series station's bottom button (button 2) should indicate "B" (switch B / switch 2) when pressed. A 300 series station's button should indicate "S" (shorted) when pressed. If the status does not change when pressing and holding the button, the button is not working or the station is not working.

You can use the troubleshooting guide for further information.

If the station reads "B" but the "call request switch detected" log does not occur, verify that the DXL configuration has a switch associated with the station, and that the switch for that call request is switch 2 (if using the bottom right button on a 400 series station) or switch 1 (if using a 300 series intercom station).

The configuration to the right indicates a properly configured button on a 400 series station. If the button is configured for switch number "1", then the intercom system is only looking for a button press on the top ("A") button, which is not on a standard one button intercom. In this case the configuration must be changed to have the Call Request function on switch number 2, not switch number 1.

| Identification                                   | Switches 1           | Permissio<br>ones   1 | ns<br>Call Settings | Outputs Levels | Selectors<br>ALA |
|--------------------------------------------------|----------------------|-----------------------|---------------------|----------------|------------------|
| Number   Europer                                 |                      |                       |                     | Add            |                  |
| 1 Unused                                         |                      |                       |                     | Asuu           |                  |
| 2 Call Req                                       | uest                 |                       |                     | Delete         |                  |
|                                                  |                      |                       |                     | Descrition     |                  |
|                                                  |                      |                       |                     | Tioperties     |                  |
|                                                  |                      |                       |                     |                |                  |
|                                                  |                      |                       |                     |                |                  |
| Curden lane A Current                            |                      |                       |                     |                |                  |
| switch input super                               | vision               |                       |                     |                |                  |
|                                                  |                      |                       |                     |                |                  |
| Supervise Port                                   |                      |                       |                     |                |                  |
| Supervise Port<br>Report Faults                  | To Master:           |                       |                     |                |                  |
| Supervise Port<br>Report Faults<br>100 (Master B | Fo Master:<br>iroup) | -                     |                     |                |                  |

#### 2.4.2.2 Check for a "call request from station x has been sent to Master #y" message

If the "call request switch detected" message is shown in the logs, next, examine the logs for the "call request from station x has been sent to Master #y" message following this. This message, if present, would look similar to the following:

🔱 11:08:28 1 Call request from Station #2 (ICM # 2) has been sent to Master #1 (Touchscreen Master).

If this message is present, check that this message is going to the master you expect the call request to go to. If the message indicates that the call request is going to a master, but not the master it should go to, then you should check the configuration and correct the master it should be sent to, or if the facility has a flexible control system (sometimes called "task grouping" or "takeover mode"), verify that the touchscreen programming or take over functions are working properly.

If this message is **not** present, then the system is not sending the call request to any masters.

The usual cause for this behaviour is that the intercom system already has this call request queued on a master. If it is already on a master queue, it will not show a message indicating it is queued to a master, nor will it re-send this message to a host.

The below window shows an occurrence where pressing the call request button for station 2 does not generate a call request at the touchscreen.

| 🚟 DX        | 📅 DXL Log Viewer (connected to 1 exchange) |                   |                          |                  |                 |                                         |                |
|-------------|--------------------------------------------|-------------------|--------------------------|------------------|-----------------|-----------------------------------------|----------------|
| <u>File</u> | dit <u>S</u> earch F                       | ilte <u>r I</u> r | ansfer F <u>o</u> rmat   |                  |                 |                                         |                |
|             | Streaming Filters: C M                     |                   |                          |                  |                 |                                         |                |
| Туре        | Time                                       | Ex.               | Message                  |                  |                 |                                         |                |
| ٩           | 18:50:58                                   | 1                 | Master #1 (Touchscreen   | Master) is end   | ing its call to | ) Station #4 (ICM # 4).                 |                |
| - Q         | 18:50:59                                   | 1                 | Call from Master #1 (Tou | uchscreen Mast   | er) to Statio   | n #4 (ICM # 4) has been ended.          |                |
| *           | 18:51:00                                   | 1                 | Host Port #1 (Modbus To  | CP/IP Host) wro  | ote Master #    | 1 (Touchscreen Master) command reg@     | 0:91100.       |
| ٩           | 18:51:00                                   | 1                 | Master #1 (Touchscreen   | Master) dialed   | (to call) Pag   | ge Zone #1 (All Page).                  |                |
| ٩           | 18:51:00                                   | 1                 | Master #1 (Touchscreen   | Master) is esta  | ablishing call  | to Page Zone #1 (All Page).             |                |
| ٩           | 18:51:00                                   | 1                 | Call from Master #1 (Tou | uchscreen Mast   | er) to Page (   | Zone #1 (All Page) has been established | l              |
| *           | 18:51:04                                   | 1                 | Host Port #1 (Modbus To  | CP/IP Host) wro  | ote Master #    | 1 (Touchscreen Master) command reg@l    | D: 10 1 0 0 0. |
| <u></u>     | 18:51:04                                   | 1                 | Master #1 (Touchscreen   | Master) is end   | ing its call to | ) Page Zone #1 (All Page).              |                |
| <u> </u>    | 18:51:04                                   | 1                 | Call from Master #1 (Tou | uchscreen Mast   | er) to Page (   | Zone #1 (All Page) has been ended.      |                |
| *           | 18:51:07                                   | 1                 | Host Port #1 (Modbus To  | CP/IP Host) wro  | ote Master #    | 1 (Touchscreen Master) command reg@l    | D:71500.       |
| <u></u>     | 18:51:07                                   | 1                 | Master #1 (Touchscreen   | Master) dialed   | (to call) Sta   | tion #5 (ICM # 5).                      |                |
| <u></u>     | 18:51:07                                   | 1                 | Master #1 (Touchscreen   | Master) is esta  | ablishing call  | to Station #5 (ICM # 5).                |                |
|             | 18:51:07                                   | 1                 | Call from Master #1 (Tou | ichscreen Mast   | er) to Statio   | n #5 (ICM # 5) has been established.    |                |
| *           | 18:51:08                                   | 1                 | Host Port #1 (Modbus To  | CP/IP Host) wro  | ote Master #    | 1 (Touchscreen Master) command reg@l    | ): 10 1 0 0 0. |
| ٩           | 18:51:08                                   | 1                 | Master #1 (Touchscreen   | Master) is end   | ing its call to | ) Station #5 (ICM # 5).                 |                |
| ٩           | 18:51:09                                   | 1                 | Call from Master #1 (Tou | uchscreen Mast   | er) to Statio   | n #5 (ICM # 5) has been ended.          |                |
| *           | 18:51:27                                   | 1                 | Station #2 (ICM # 2) cal | l request switcl | n detected.     |                                         |                |
| *           | 18:51:32                                   | 1                 | Station #2 (ICM # 2) cal | l request switcl | n detected.     |                                         |                |
| - 🗶 -       | 18:51:32                                   | 1                 | Station #2 (ICM # 2) cal | l request switcl | n detected.     |                                         |                |
| /System     | Activity/Switch                            | n Reportii        | ng 2.1b2 VOIP LAB 1.0.1  | Block: 349       | 2009-11-03      | End of logs                             | 1              |

To determine what happened when the message was first put on the queue, you want to look backwards in the logs for that station to determine what happened at that time. You can search the logs looking for this occurrence.

In this case, you want to look backwards until something happened when Station #2 (ICM #2) call request switch was detected. Use the "Search" menu item, then "Find..." (or press Control+F).

|                            | DXL Log Viewer (connected to 1 exchange) |        |         |                                       |                         |                                     |                                |              |
|----------------------------|------------------------------------------|--------|---------|---------------------------------------|-------------------------|-------------------------------------|--------------------------------|--------------|
| File                       | Edit                                     | Search | Filter  | Transfer                              | Format                  |                                     |                                |              |
|                            |                                          | Find.  |         |                                       | Ctrl+F                  | Streaming                           | Filters: C M                   | <u>a a</u> 1 |
|                            | Find Again                               |        |         | F3                                    |                         | }                                   |                                |              |
| Туре                       | De Tir Find Previous Ctrl                |        | Ctrl+F3 |                                       |                         |                                     |                                |              |
| - Q                        | 18                                       |        |         | chscreen Master) is ending its call t | o Station #4 (ICM # 4). |                                     |                                |              |
| Go To Date and Time Ctrl+G |                                          |        |         |                                       | Ctrl+G                  | r #1 (Touchscreen Master) to Statio | n #4 (ICM # 4) has been ended. |              |

This will bring up a "Find Log Message Text" window to search.

Select the "Up" direction to search up towards older logs. Enter a text string to search. In this case we want to find call request switch detected messages for station number 2. You could enter the full text string ("Station #2 (ICM #2) call request switch detected"), or you can use a "regular expression" with a wildcard in it so you do not have to type in the full station name, and just the number. To match any characters, use the ".\*" (dot star) characters. In this case, type "Station #2.\*call request switch detected", then click "Find Next"

| 📅 Find Log Message Text                             |                |
|-----------------------------------------------------|----------------|
| Find what: Station #2.*call request switch detected | •              |
| Match whole word only                               | Direction      |
| ☐ Match <u>c</u> ase                                |                |
| 🔽 Regular expression (Perl 5 style)                 | C <u>D</u> own |
| ✓ Close this dialog on search                       |                |
| Columns To Search In                                |                |
| 🔲 Type 🔲 LMU 🔲 Block 🔲 Date                         | Exchange       |
| 🗖 Class 🧮 Configuration 📁 Time                      | 🔽 Message      |
| <u> </u>                                            | Cancel         |

This will take you to the previous occurrence of when the station 2 call request button was pressed. You can use the menu item "Search" then "Find Again", or press F3 to find the next occurrence. Repeat until you see something happen after the Station 2 call request switch detected message.

| *  | 18:49:34 | 1 | Station #2 (ICM # 2) call request switch detected.                                      |
|----|----------|---|-----------------------------------------------------------------------------------------|
| ۹. | 18:49:34 | 1 | Call request from Station #2 (ICM # 2) has been sent to Master #1 (Touchscreen Master). |
| ۹. | 18:49:34 | 1 | Call request from Station #2 (ICM # 2) has been sent to Master #2 (VoIP IMS Master).    |
| *  | 18:49:35 | 1 | Station #2 (ICM # 2) call request switch detected.                                      |
| *  | 18:49:35 | 1 | Station #2 (ICM # 2) call request switch detected.                                      |
| *  | 18:49:35 | 1 | Station #2 (ICM # 2) call request switch detected.                                      |

This tells you what happened when the call request switch was first pressed.

In this case, when the switch was first pressed, the call request was queued, but no host messages were sent. See the below section for what could cause this.

#### 2.4.2.3 If the master is controlled by a PLC, check for a host call request message

If the "call request from station x has been sent to Master #y" message is in the logs, examine the logs for a host message indicating the call request was sent to the host.switch detected" message is shown in the logs, next, examine the logs for the "call request. This log will vary depending on the host. If the system is using a text host the message will indicate

'DXL sent "Icrq <master> <station>" to Host Port #h (host h name)'.

12:26:32 1 DXL sent "Icrq 10 7004" to Host Port #1 (Building A Host).

or if the system is using a Modbus or Omron register based host, the message will indicate the host port number, master number, register number and a 5 register block starting with an address, with the first register in the block being 1 (Icrq) and the contents of the 5 block registers being '1 <master> <station> 0 0', such as the below command.

'Host Port #h (host h name) read Master #m (master name) status reg@r: 1 m s 0 0' (polled host)

\* 11:08:28 1 Host Port #1 (Modbus TCP/IP Host) read Master #1 (Touchscreen Master) status reg@15: 1 1 2 0 0. or

'Host Port #h (host h name) wrote status reg@r: 1 m s 0 0' (peer to peer host)

If there is no host call request message, then either the host is not configured properly (I.E. the master is not associated with a host, or the host is not configured), or the host (touchscreen/PLC) is not communicating with the DXL system.

#### 2.4.2.3.1 Example logs when host is not communicating to the DXL system

The following log screen shows a complete set of logs when a host is not communicating with the DXL system.

| 📆 DX        | 📅 DXL Log Viewer (connected to 1 exchange) |                   |                                                                                                 |        |  |  |
|-------------|--------------------------------------------|-------------------|-------------------------------------------------------------------------------------------------|--------|--|--|
| <u>Eile</u> | dit <u>S</u> earch !                       | Filte <u>r</u> Ir | nsfer F <u>o</u> rmat                                                                           |        |  |  |
|             |                                            |                   | Streaming Filters: C M                                                                          | 1<br>T |  |  |
| Туре        | Time                                       | Ex.               | Message                                                                                         |        |  |  |
| <b>.</b>    | 15:29:44                                   | 1                 | Station #2 (ICM # 2) call request switch detected.                                              |        |  |  |
| ٩           | 15:29:44                                   | 1                 | Call request from Station #2 (ICM # 2) has been sent to Master #1 (Touchscreen Master).         |        |  |  |
| ٩           | 15:29:44                                   | 1                 | Call request from Station #2 (ICM # 2) has been sent to Master #2 (VoIP IMS Master).            |        |  |  |
| *           | 15:29:59                                   | 1                 | Station #2 (ICM # 2) call request switch detected.                                              |        |  |  |
| *           | 15:30:17                                   | 1                 | Station #2 (ICM # 2) call request switch detected.                                              |        |  |  |
| *           | 15:30:17                                   | 1                 | Station #2 (ICM # 2) call request switch detected.                                              |        |  |  |
| *           | 15:30:18                                   | 1                 | Station #2 (ICM # 2) call request switch detected.                                              |        |  |  |
| *           | 15:30:30                                   | 1                 | Station #2 (ICM # 2) call request switch detected.                                              |        |  |  |
| *           | 15:30:31                                   | 1                 | Station #2 (ICM # 2) call request switch detected.                                              |        |  |  |
| *           | 15:30:59                                   | 1                 | Host Port #1 (Modbus TCP/IP Host) wrote Master #1 (Touchscreen Master) command reg@0: 7 1 2 0 0 | ).     |  |  |
| ٩           | 15:30:59                                   | 1                 | Master #1 (Touchscreen Master) dialed (to call) Station #2 (ICM # 2).                           |        |  |  |
| ٩           | 15:30:59                                   | 1                 | Call request from Station #2 (ICM # 2) has been removed from Master #1 (Touchscreen Master).    |        |  |  |
| ٩           | 15:30:59                                   | 1                 | Call request from Station #2 (ICM # 2) has been removed from Master #2 (VoIP IMS Master).       |        |  |  |
| ٩           | 15:30:59                                   | 1                 | Master #1 (Touchscreen Master) is establishing call to Station #2 (ICM # 2).                    |        |  |  |
| ٩           | 15:30:59                                   | 1                 | Call from Master #1 (Touchscreen Master) to Station #2 (ICM # 2) has been established.          |        |  |  |
| *           | 15:31:05                                   | 1                 | Host Port #1 (Modbus TCP/IP Host) wrote Master #1 (Touchscreen Master) command reg@0: 7 1 2 0 0 | ).     |  |  |
| *           | 15:31:08                                   | 1                 | Host Port #1 (Modbus TCP/IP Host) wrote Master #1 (Touchscreen Master) command reg@0: 10 1 0 0  | 0.     |  |  |
| ٩           | 15:31:08                                   | 1                 | Master #1 (Touchscreen Master) is ending its call to Station #2 (ICM # 2).                      |        |  |  |
| ۹.          | 15:31:08                                   | 1                 | Call from Master #1 (Touchscreen Master) to Station #2 (ICM # 2) has been ended.                |        |  |  |
| /Systen     | n Activity/Swite                           | h Reporti         | g 2.1b2 VOIP LAB 1.0.1 Block: 346 2009-11-03                                                    | 1      |  |  |

Note that the first time the call request switch is pressed, the "call request switch detected" message was shown and the call request was sent to masters 1 and 2, but no host messages were sent.

Subsequently when the call request switch was pressed, only the "call request switch detected" message shows in the logs, as the DXL system already had the call request in the system queue.

| *  | 15:29:44 | 1 | Station #2 (ICM # 2) call request switch detected.                                      |
|----|----------|---|-----------------------------------------------------------------------------------------|
| ۵. | 15:29:44 | 1 | Call request from Station #2 (ICM # 2) has been sent to Master #1 (Touchscreen Master). |
| ۵. | 15:29:44 | 1 | Call request from Station #2 (ICM # 2) has been sent to Master #2 (VoIP IMS Master).    |
| *  | 15:29:59 | 1 | Station #2 (ICM # 2) call request switch detected.                                      |
| *  | 15:30:17 | 1 | Station #2 (ICM # 2) call request switch detected.                                      |
| *  | 15:30:17 | 1 | Station #2 (ICM # 2) call request switch detected.                                      |
| *  | 15:30:18 | 1 | Station #2 (ICM # 2) call request switch detected.                                      |
| *  | 15:30:30 | 1 | Station #2 (ICM # 2) call request switch detected.                                      |
| *  | 15:30:31 | 1 | Station #2 (ICM # 2) call request switch detected.                                      |

Also of note in these logs is that the touchscreen in this example was able to control the intercom system and make a call by writing a value into the master's command register, and when the station was called, that the call request was removed from the master queues.

| * | 15:30:59 | 1 | Host Port #1 (Modbus TCP/IP Host) wrote Master #1 (Touchscreen Master) command reg@0: 7 1 2 0 0. |
|---|----------|---|--------------------------------------------------------------------------------------------------|
| ٩ | 15:30:59 | 1 | Master #1 (Touchscreen Master) dialed (to call) Station #2 (ICM # 2).                            |
| ٩ | 15:30:59 | 1 | Call request from Station #2 (ICM # 2) has been removed from Master #1 (Touchscreen Master).     |
| ٩ | 15:30:59 | 1 | Call request from Station #2 (ICM # 2) has been removed from Master #2 (VoIP IMS Master).        |
| ٩ | 15:30:59 | 1 | Master #1 (Touchscreen Master) is establishing call to Station #2 (ICM # 2).                     |
| ٩ | 15:30:59 | 1 | Call from Master #1 (Touchscreen Master) to Station #2 (ICM # 2) has been established.           |

In this case, the touchscreen software was a polled Modbus system, but the touchscreen software was not set to poll the master status registers.

# 2.4.2.3.2 Example logs when host is communicating to the DXL system but the message is lost

Another possibility is that the PLC or touchscreen software did receive the message, but did not process it. This is indicated by the call request message being detected, the call request being queued on the master, and the message being read by the host, but not showing up on the touchscreen. The activity looks completely normal in this case, as the intercom system completely processes the message, but it is lost in communications or by the PLC or HMI software.

| - 🗶 | 19:24:35 | 1 | Station #2 (ICM # 2) call request switch detected.                                              |
|-----|----------|---|-------------------------------------------------------------------------------------------------|
| ۹.  | 19:24:35 | 1 | Call request from Station #2 (ICM # 2) has been sent to Master #1 (Touchscreen Master).         |
| ۹.  | 19:24:35 | 1 | Call request from Station #2 (ICM # 2) has been sent to Master #2 (VoIP IMS Master).            |
| *   | 19:24:36 | 1 | Host Port #1 (Modbus TCP/IP Host) read Master #1 (Touchscreen Master) status reg@15: 1 1 2 0 0. |
| *   | 19:25:12 | 1 | Station #2 (ICM # 2) call request switch detected.                                              |
| *   | 19:25:39 | 1 | Station #2 (ICM # 2) call request switch detected.                                              |
| 1   | 19:25:39 | 1 | Station #2 (ICM # 2) call request switch detected.                                              |

This could occur when:

- 1. A PLC or Data Acquisition Server (DA Server) is polling the registers, but the logic in the PLC or Touchscreen software is not processing the registers, or is not acting on the registers (perhaps due to the logic not executing under certain conditions)
- 2. A PLC or DA Server is polling the registers, but the logic in the PLC or Touchscreen software does not process the registers fast enough. For example, if a Wonderware DA Server is set to poll the master status registers twice per second, but the logic to process the status registers only executes once per second. In this case if two call requests happened at almost the same time, the first call request would be polled and the logic will start processing it, then the second call request would get polled, but not processed since the logic is still processing the first register. In this case the DA server could be set to poll slower, or the processing logic can be set to be executed more often.
- 3. A PLC or touchscreen interface is examining the wrong registers for the call request status information.

# 3 Common Logging Messages Useful for Troubleshooting

The following log messages and filters used to search for them may be useful for troubleshooting.

The first line indicates the search string you can use to find these errors, the second line shows a sample error message line.

Unless otherwise noted, the search string uses regular expressions.

#### 3.1 Normal system activity

Station #<station>.\*call request switch detected

Station #1285 (104B-H) call request switch detected.

Call request switch was pressed.

Ń

Call request from Station #<station>.\*has been sent to Master #<master> Call request from Station #1285 (104B-H) has been sent to Master #1 (Central). Call request was queued to a master station

Master #<master>.\*dialed.\*Station #<station> Master #1 (Central) dialed (to call) Station #1285 (104B-H). Master station has initiated a connection command to call intercom station

Call request from station #<station>.\*has been removed from Master #<master> Call request from station #1285 (104B-H) has been removed from Master #1 (Central). Call request has been removed from a master station queue

Master #<master>.\*is establishing call to Station #<station> Master #1 (Central) is establishing call to Station #1285 (104B-H). Master is starting the connection to an intercom station

Call from Master #<master>.\*to Station #<station>.\*has been established. Call from Master #1 (Central) to Station #1285 (104B-H) has been established. Audio connection from master to station is connected

Master #<master>.\*is ending its call to Station #<station> Master #1 (Central) is ending its call to Station #1285 (104B-H). Master is ending the connection to an intercom station

Call from Master #<master>.\*to Station #<station>.\*has been ended. Call from Master #1 (Central) to Station #1285 (104B-H) has been ended. Audio connection from master to station is disconnected

### 3.2 Normal host activity

Host Port #<host>.\*read Master #<master>.\*status reg.\*1 <master> <station> Host Port #1 (Modbus Host) read Master #1 (Central) status reg@105: 1 1 1285 0 0. PLC host master received call request from station

Host Port #<host>.\*wrote Master #<master>.\*command reg.\*7 <master> <station>

Host Port #1 (Modbus Host) wrote Master #1 (Central) command reg@100: 7 1 1285 0 0.

PLC host sent command to connect a master to a station

Host Port #<host>.\*read Master #<master>.\*status reg.\*2 <master> <station>

Host Port #1 (Modbus Host) read Master #1 (Central) status reg@105: 2 1 1285 0 0.

PLC host master received call request cancel from station

Host Port #<host>.\*read Master #<master>.\*status reg.\*15 7 <master> <station>

Host Port #1 (Modbus Host) read Master #1 (Central) status reg@105: 15 7 1 1285 0.

DXL completed master to station connection requested by host

Host Port #<host>.\*read Master #<master>.\*status reg.\*7 <master> <station>

Host Port #1 (Modbus Host) read Master #1 (Central) status reg@105: 7 1 1285 0 0.

DXL completed master to station connection

#### 3.3 Permission error

Rejected because \*. is not on .\* permission list

"Ical <master> <station>" rejected because <station> is not on <master>'s permission list.

The indicated master is not permitted to call the indicated intercom. To correct this you need to change the configuration in the DXL Administrator. Select "Configure:Masters", double click the master number, go to the "Permissions" tab, select Function "Call Station", and add the stations that this master should be allowed to call.

Alternatively, you can use select "Configure:System", go to the "Master Operations" tab, and check-mark the "Disable Host command permission checks" check box to make all host-controlled masters able to call any intercom.

Similar messages will be shown for master to master call permissions, master to page zone permissions, etc., with the corrective action being to change the appropriate permission settings for that master.